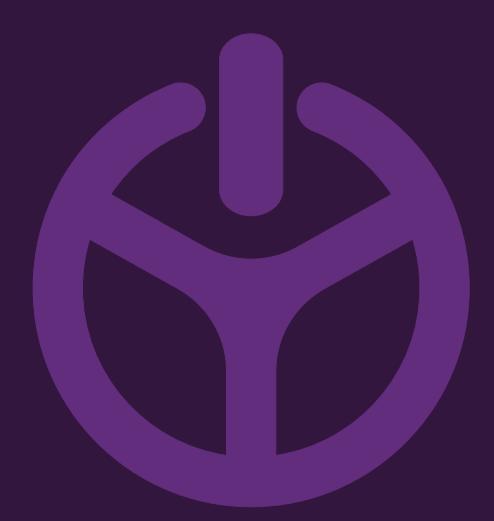

## HANDLEIDING

INSTALLATION GUIDE

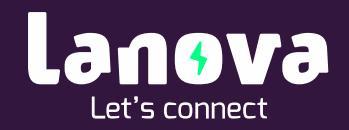

## E-flux export filteren

1. Open de Excel export.

| Au                      | tomatisch                                                                                                    | opslaan 💽 🖫 '            | ୨ ୯ ୧ - ≂ laac      | Ipaal sessies-20 | 021-05-27.xlsx - Al | leen-lezen · | Excel    | ₽ Zoek     | en    |            |                           |                            |
|-------------------------|----------------------------------------------------------------------------------------------------|--------------------------|---------------------|------------------|---------------------|--------------|----------|------------|-------|------------|---------------------------|----------------------------|
| Bes                     | tand S                                                                                                    | i <b>tart</b> Invoegen F | Pagina-indeling Fo  | rmules Ge        | gevens Contro       | oleren B     | eeld Hel | р          |       |            |                           |                            |
| Ê                       | Calibri ↓ 11 ↓ A^ A 	 = = = ≫ ↓ 2th Terugloop Standaard ↓                                                                                                    |                          |                     |                  |                     |              |          |            |       |            |                           |                            |
| Plakl<br>~              | $\begin{bmatrix} \Box & \cdot \\ \exists a k k en \\ \checkmark & \blacksquare & I \\ \blacksquare & \lor & \blacksquare & \lor & \blacksquare & \bullet & \blacksquare \\ \end{bmatrix}  \equiv \Xi \\ \blacksquare \\ \blacksquare \\ \blacksquare \\ \blacksquare \\ \blacksquare \\ \blacksquare \\ \blacksquare \\ \blacksquare \\ \blacksquare \\$ |                          |                     |                  |                     |              |          |            |       |            | orwaardelijke<br>opmaak ~ | e Opmaken (<br>als tabel ~ |
| Kler                    | mbord 🖪                                                                                                    | Lettertyp                | e 🖓                 |                  | Uitlijning          |              | 12       | i          | Getal | Гы         |                           | Stijlen                    |
| F14                     |                                                                                                    | - : ×                    | fx                  |                  |                     |              |          |            |       |            |                           |                            |
| $E14$ $\checkmark$ $Jx$ |                                                                                                    |                          |                     |                  |                     |              |          |            |       |            |                           |                            |
|                         | A                                                                                                    | A B C D E                |                     |                  |                     |              | G        | H          |       | J          | K                         | L                          |
| 1                       | d                                                                                                    | Starttijd                | Eindtijd            | Duurtijd         | Laadstation         | Laadpunt     | Toestel  | Aansluitin | KWh   | Service pr | Token                     | whitelist                  |
| 2                       | 644686                                                                                                    | 2021-02-08 11:45:35      | 2021-02-08 13:43:47 | 00:01:58:12      | Klantnaam           | 2            | 19080011 | 1          | 0     |            | DD0754D3                  |                            |
| 3                       | 644949                                                                                                    | 2021-02-08 15:26:05      | 2021-02-08 16:25:42 | 00:00:59:37      | Klantnaam           | 2            | 19080011 | 1          | 6,8   |            | DD0754D3                  |                            |
| 4                       | 645693                                                                                                    | 2021-02-09 08:13:52      | 2021-02-09 14:57:15 | 00:06:43:23      | Klantnaam           | 2            | 19080011 | 1          | 6,4   |            | DD0754D3                  |                            |
| 5                       | 647183                                                                                                    | 2021-02-10 08:10:55      | 2021-02-10 15:59:43 | 00:07:48:48      | Klantnaam           | 1            | 19080012 | 1          | 32,7  |            | 107E53D3                  |                            |
| 6                       | 647211                                                                                                    | 2021-02-10 08:17:50      | 2021-02-10 10:32:38 | 00:02:14:48      | Klantnaam           | 2            | 19080011 | 1          | 6.4   |            | DD0754D3                  |                            |
| 7                       | 648743                                                                                                    | 2021-02-11 08:16:33      | 2021-02-11 16:29:46 | 00:08:13:13      | Klantnaam           | 1            | 19080012 | 1          | 26.9  |            | 107E53D3                  |                            |
| 8                       | 649512                                                                                                    | 2021-02-11 15:29:55      | 2021-02-11 16:46:08 | 00:01:16:13      | Klantnaam           | 2            | 19080011 | 1          | 8.6   |            | DD0754D3                  |                            |
| 9                       | 650449                                                                                                    | 2021-02-12 08:17:30      | 2021-02-12 17:10:46 | 00:08:53:16      | Klantnaam           | 1            | 19080012 | 1          | 12.2  |            | 107E53D3                  |                            |
| 10                      | 651156                                                                                                    | 2021-02-12 13:29:21      | 2021-02-12 16:16:23 | 00.02.47.02      | Klantnaam           | 2            | 19080011 | 1          | 17.6  |            | DD0754D3                  |                            |
| 11                      | 655378                                                                                                    | 2021-02-16 08:16:18      | 2021-02-16 16:28:32 | 00:08:12:14      | Klantnaam           | 1            | 19080012 | 1          | 13.3  |            | 10755303                  |                            |
| 12                      | 655457                                                                                                    | 2021-02-16 08:33:26      | 2021-02-16 17:19:51 | 00:08:46:25      | Klantnaam           | 2            | 19080011 | 1          | 18.8  |            | DD0754D3                  |                            |

4

2. Selecteer alle gegevens

| Be                                            | stand S             | itart Invoegen F                                           | Pagina-indeling Fo                    | rmules Ge             | gevens Contr                            | oleren B                     | eeld He  | lp           |                                         |                                                 |                      |           |  |  |
|-----------------------------------------------|---------------------|------------------------------------------------------------|---------------------------------------|-----------------------|-----------------------------------------|------------------------------|----------|--------------|-----------------------------------------|-------------------------------------------------|----------------------|-----------|--|--|
| Ge<br>op                                      | gevens<br>nalen ~ 🗎 | Uit tekst/CSV 🕞 Re<br>Van het web 🕒 Be<br>Van tabel/bereik | cente bronnen<br>staande verbindingen | Alles<br>vernieuwen ~ | Query's en ver Eigenschappe Koppelingen | rbindingen<br>en<br>bewerken | Aandele  | n ( Geogr    | → ~ ~ ~ ~ ~ ~ ~ ~ ~ ~ ~ ~ ~ ~ ~ ~ ~ ~ ~ | 2↓ I Wissen<br>Z↓ Sorteren<br>Filter Geavanceer |                      |           |  |  |
|                                               | (                   | Gegevens ophalen en transf                                 | ormeren                               | Qu                    | iery's en verbindingei                  | n                            |          | Gegevenstype | n                                       |                                                 | Sorteren en filteren |           |  |  |
| A1 $\rightarrow$ : $\times \checkmark f_x$ Id |                     |                                                            |                                       |                       |                                         |                              |          |              |                                         |                                                 |                      |           |  |  |
|                                               | А                   | В                                                          | С                                     | D                     | E                                       | F                            | G        | Н            | 1                                       | J                                               | К                    | L         |  |  |
| 1                                             | Id                  | Starttijd                                                  | Eindtijd                              | Duurtijd              | Laadstation                             | Laadpunt                     | Toestel  | Aansluitin   | KWh                                     | Service pr                                      | Token                | whitelist |  |  |
| 2                                             | 644686              | 2021-02-08 11:45:35                                        | 2021-02-08 13:43:47                   | 00:01:58:12           | Klantnaam                               | 2                            | 19080011 | 1            | 0                                       |                                                 | DD0754D3             | 3         |  |  |
| 3                                             | 644949              | 2021-02-08 15:26:05                                        | 2021-02-08 16:25:42                   | 00:00:59:37           | Klantnaam                               | 2                            | 19080011 | 1            | 6,8                                     |                                                 | DD0754D3             | 3         |  |  |
| 4                                             | 645693              | 2021-02-09 08:13:52                                        | 2021-02-09 14:57:15                   | 00:06:43:23           | Klantnaam                               | 2                            | 19080011 | 1            | 6,4                                     |                                                 | DD0754D3             | 3         |  |  |
| 5                                             | 647183              | 2021-02-10 08:10:55                                        | 2021-02-10 15:59:43                   | 00:07:48:48           | Klantnaam                               | 1                            | 19080012 | 1            | 32,7                                    |                                                 | 107E53D3             |           |  |  |
| 6                                             | 647211              | 2021-02-10 08:17:50                                        | 2021-02-10 10:32:38                   | 00:02:14:48           | Klantnaam                               | 2                            | 19080011 | 1            | 6,4                                     |                                                 | DD0754D3             | <b>;</b>  |  |  |
| 7                                             | 648743              | 2021-02-11 08:16:33                                        | 2021-02-11 16:29:46                   | 00:08:13:13           | Klantnaam                               | 1                            | 19080012 | 1            | 26,9                                    |                                                 | 107E53D3             |           |  |  |
| 8                                             | 649512              | 2021-02-11 15:29:55                                        | 2021-02-11 16:46:08                   | 00:01:16:13           | Klantnaam                               | 2                            | 19080011 | 1            | 8,6                                     |                                                 | DD0754D3             | 5         |  |  |
| 9                                             | 650449              | 2021-02-12 08:17:30                                        | 2021-02-12 17:10:46                   | 00:08:53:16           | Klantnaam                               | 1                            | 19080012 | 1            | 12,2                                    |                                                 | 107E53D3             |           |  |  |
| 10                                            | 651156              | 2021-02-12 13:29:21                                        | 2021-02-12 16:16:23                   | 00:02:47:02           | Klantnaam                               | 2                            | 19080011 | 1            | 17,6                                    |                                                 | DD0754D3             | :         |  |  |
| 11                                            | 655378              | 5378 2021-02-16 08:16:18 2021-02-16 16:28:                 |                                       | 00:08:12:14           | Klantnaam                               | 1                            | 19080012 | 1            | 13,3                                    |                                                 | 107E53D3             |           |  |  |
| 12                                            | 655457              | 2021-02-16 08:33:26                                        | 2021-02-16 17:19:51                   | 00:08:46:25           | Klantnaam                               | 2                            | 19080011 | 1            | 18,8                                    |                                                 | DD0754D3             |           |  |  |
| 13                                            |                     |                                                            |                                       |                       |                                         |                              |          |              |                                         |                                                 |                      | 1         |  |  |
| 14                                            |                     |                                                            |                                       |                       |                                         |                              |          |              |                                         |                                                 |                      |           |  |  |

3. Klik op in het lint op '*Gegevens*' en klik op '*filter*.

| Be                    | Bestand Start Invoegen Pagina-indeling Formules Gegevens Controleren Beeld Help |                                                            |                                       |                       |                       |                              |          |              |                                         |                                                                                                    |          |           |   |  |
|-----------------------|---------------------------------------------------------------------------------|------------------------------------------------------------|---------------------------------------|-----------------------|-----------------------|------------------------------|----------|--------------|-----------------------------------------|----------------------------------------------------------------------------------------------------|----------|-----------|---|--|
| Ge<br>op              | gevens<br>halen ~                                                               | Uit tekst/CSV 🕞 Re<br>Van het web 🕒 Be<br>Van tabel/bereik | cente bronnen<br>staande verbindingen | Alles<br>vernieuwen ~ | Query's en ve         | rbindingen<br>en<br>bewerken | Aandele  | n ( Geogr    | → ~ ~ ~ ~ ~ ~ ~ ~ ~ ~ ~ ~ ~ ~ ~ ~ ~ ~ ~ | 2↓     Image: Algorithm of the second second |          |           |   |  |
|                       |                                                                                 | Gegevens ophalen en transf                                 | ormeren                               | Qu                    | iery's en verbindinge | n                            |          | Gegevenstype | n                                       | Sorteren en filteren                                                                                                    |          |           |   |  |
| A1                    | A1 $\sim$ $\vdots$ $\times$ $\checkmark$ $f_x$ Id                               |                                                            |                                       |                       |                       |                              |          |              |                                         |                                                                                                    |          |           |   |  |
| A B C D E F G H I J K |                                                                                 |                                                            |                                       |                       |                       |                              |          |              |                                         |                                                                                                    |          | L         |   |  |
| 1                     | Id                                                                              | Starttijd                                                  | Eindtijd                              | Duurtijd              | Laadstation           | Laadpunt                     | Toestel  | Aansluitin   | KWh                                     | Service pr                                                                                                    | Token    | whitelist |   |  |
| 2                     | 644686                                                                          | 2021-02-08 11:45:35                                        | 2021-02-08 13:43:47                   | 00:01:58:12           | Klantnaam             | 2                            | 19080011 | 1            | 0                                       |                                                                                                    | DD0754D3 |           |   |  |
| 3                     | 644949                                                                          | 2021-02-08 15:26:05                                        | 2021-02-08 16:25:42                   | 00:00:59:37           | Klantnaam             | 2                            | 19080011 | 1            | 6,8                                     |                                                                                                    | DD0754D3 |           |   |  |
| 4                     | 645693                                                                          | 2021-02-09 08:13:52                                        | 2021-02-09 14:57:15                   | 00:06:43:23           | Klantnaam             | 2                            | 19080011 | 1            | 6,4                                     |                                                                                                    | DD0754D3 |           |   |  |
| 5                     | 647183                                                                          | 2021-02-10 08:10:55                                        | 2021-02-10 15:59:43                   | 00:07:48:48           | Klantnaam             | 1                            | 19080012 | 1            | 32,7                                    |                                                                                                    | 107E53D3 |           |   |  |
| 6                     | 647211                                                                          | 2021-02-10 08:17:50                                        | 2021-02-10 10:32:38                   | 00:02:14:48           | Klantnaam             | 2                            | 19080011 | 1            | 6,4                                     |                                                                                                    | DD0754D3 |           |   |  |
| 7                     | 648743                                                                          | 2021-02-11 08:16:33                                        | 2021-02-11 16:29:46                   | 00:08:13:13           | Klantnaam             | 1                            | 19080012 | 1            | 26,9                                    |                                                                                                    | 107E53D3 |           |   |  |
| 8                     | 649512                                                                          | 2021-02-11 15:29:55                                        | 2021-02-11 16:46:08                   | 00:01:16:13           | Klantnaam             | 2                            | 19080011 | 1            | 8,6                                     |                                                                                                    | DD0754D3 |           |   |  |
| 9                     | 650449                                                                          | 2021-02-12 08:17:30                                        | 2021-02-12 17:10:46                   | 00:08:53:16           | Klantnaam             | 1                            | 19080012 | 1            | 12,2                                    |                                                                                                    | 107E53D3 |           |   |  |
| 10                    | 651156                                                                          | 2021-02-12 13:29:21                                        | 2021-02-12 16:16:23                   | 00:02:47:02           | Klantnaam             | 2                            | 19080011 | 1            | 17,6                                    |                                                                                                    | DD0754D3 |           |   |  |
| 11                    | 655378                                                                          | 2021-02-16 08:16:18                                        | 2021-02-16 16:28:32                   | 00:08:12:14           | Klantnaam             | 1                            | 19080012 | 1            | 13,3                                    |                                                                                                    | 107E53D3 |           |   |  |
| 12                    | 655457                                                                          | 2021-02-16 08:33:26                                        | 2021-02-16 17:19:51                   | 00:08:46:25           | Klantnaam             | 2                            | 19080011 | 1            | 18,8                                    |                                                                                                    | DD0754D3 |           |   |  |
| 13                    |                                                                                 |                                                            |                                       |                       |                       |                              |          |              |                                         |                                                                                                    |          |           | 1 |  |
| 14                    |                                                                                 |                                                            |                                       |                       |                       |                              |          |              |                                         |                                                                                                    |          |           |   |  |

4. Zoals te zien zijn achter de namen in de eerste regel nu pijltjes staan.

| 1   | Id | -     | Starttijd          | ¥  | Eindtijd 🔹          | Duurtijd    | Laadstation | - | Laadpunt 🔻 | Toestel 👻 | Aanslui 👻 | KWh - | Service 🔻 | Token 🔻 whitelis |
|-----|----|-------|--------------------|----|---------------------|-------------|-------------|---|------------|-----------|-----------|-------|-----------|------------------|
| 2   | 64 | 14686 | 2021-02-08 11:45:3 | 35 | 2021-02-08 13:43:47 | 00:01:58:12 | Klantnaam   |   | 2          | 19080011  | 1         | 0     |           | DD0754D3         |
| 3   | 64 | 14949 | 2021-02-08 15:26:0 | 05 | 2021-02-08 16:25:42 | 00:00:59:3  | Klantnaam   |   | 2          | 19080011  | 1         | 6,8   |           | DD0754D3         |
| 4   | 64 | 45693 | 2021-02-09 08:13:5 | 52 | 2021-02-09 14:57:15 | 00:06:43:2  | Klantnaam   |   | 2          | 19080011  | 1         | 6,4   |           | DD0754D3         |
| 5   | 64 | 47183 | 2021-02-10 08:10:5 | 55 | 2021-02-10 15:59:43 | 00:07:48:4  | 8 Klantnaam |   | 1          | 19080012  | 1         | 32,7  |           | 107E53D3         |
| 6   | 64 | 47211 | 2021-02-10 08:17:5 | 50 | 2021-02-10 10:32:38 | 00:02:14:44 | 8 Klantnaam |   | 2          | 19080011  | 1         | 6,4   |           | DD0754D3         |
| 7   | 64 | 48743 | 2021-02-11 08:16:  | 33 | 2021-02-11 16:29:46 | 00:08:13:13 | 8 Klantnaam |   | 1          | 19080012  | 1         | 26,9  |           | 107E53D3         |
| 8   | 64 | 49512 | 2021-02-11 15:29:5 | 55 | 2021-02-11 16:46:08 | 00:01:16:13 | 8 Klantnaam |   | 2          | 19080011  | 1         | 8,6   |           | DD0754D3         |
| 9   | 65 | 50449 | 2021-02-12 08:17:3 | 30 | 2021-02-12 17:10:46 | 00:08:53:10 | 6 Klantnaam |   | 1          | 19080012  | 1         | 12,2  |           | 107E53D3         |
| 10  | 65 | 51156 | 2021-02-12 13:29:2 | 21 | 2021-02-12 16:16:23 | 00:02:47:02 | Klantnaam   |   | 2          | 19080011  | 1         | 17,6  |           | DD0754D3         |
| 11  | 65 | 55378 | 2021-02-16 08:16:  | 18 | 2021-02-16 16:28:32 | 00:08:12:14 | klantnaam   |   | 1          | 19080012  | 1         | 13,3  |           | 107E53D3         |
| 12  | 65 | 55457 | 2021-02-16 08:33:2 | 26 | 2021-02-16 17:19:51 | 00:08:46:2  | 6 Klantnaam |   | 2          | 19080011  | 1         | 18,8  |           | DD0754D3         |
| 4.2 |    |       |                    |    |                     |             |             |   |            |           |           |       |           |                  |

## 5. Klik op het pijltje bij het kopje toestel.

## 6. Selecteer het laadstation waarvan u de gegevens wilt zien en klik op OK.

|    | А      | В                   | С                   | D         |          | E                       |      | F        |     | G        | н         | l.    | J         | К        | L          |
|----|--------|---------------------|---------------------|-----------|----------|-------------------------|------|----------|-----|----------|-----------|-------|-----------|----------|------------|
| 1  | Id 🔹   | Starttijd 🔹         | Eindtijd 🔹          | Duurtijd  | -        | Laadstation             | -    | Laadpunt | • T | oestel 👻 | Aanslui 👻 | KWh 🔄 | Service 🔹 | Token 💌  | whitelis 👻 |
| 2  | 644686 | 2021-02-08 11:45:35 | 2021-02-08 13:43:47 | 00:01:58: | <b>A</b> | ↓ Sorteren van          | An   | aar Z    |     |          | 1         | 0     |           | DD0754D  | 3          |
| 3  | 644949 | 2021-02-08 15:26:05 | 2021-02-08 16:25:42 | 00:00:59: | 7        |                         |      |          |     |          | 1         | 6,8   |           | DD0754D  | 3          |
| 4  | 645693 | 2021-02-09 08:13:52 | 2021-02-09 14:57:15 | 00:06:43: | Ā        | ↓ S <u>o</u> rteren van | Ζn   | aar A    |     |          | 1         | 6,4   |           | DD0754D  | 3          |
| 5  | 647183 | 2021-02-10 08:10:55 | 2021-02-10 15:59:43 | 00:07:48: |          | Sorteren op kl          | eur  |          |     | >        | 1         | 32,7  |           | 107E53D3 | 5          |
| 6  | 647211 | 2021-02-10 08:17:50 | 2021-02-10 10:32:38 | 00:02:14: |          | Pladwoordayo            |      |          |     | >        | 1         | 6,4   |           | DD0754D  | 3          |
| 7  | 648743 | 2021-02-11 08:16:33 | 2021-02-11 16:29:46 | 00:08:13: |          | blauweergave            |      |          |     |          | 1         | 26,9  |           | 107E53D3 | 5          |
| 8  | 649512 | 2021-02-11 15:29:55 | 2021-02-11 16:46:08 | 00:01:16: | E        | Eilter uit Toe          | stel | wissen   |     |          | 1         | 8,6   |           | DD0754D  | 3          |
| 9  | 650449 | 2021-02-12 08:17:30 | 2021-02-12 17:10:46 | 00:08:53: |          | Filteren on kle         | ur   |          |     | >        | 1         | 12,2  |           | 107E53D3 | 5          |
| 10 | 651156 | 2021-02-12 13:29:21 | 2021-02-12 16:16:23 | 00:02:47: |          | T L ICH                 |      |          |     | ,        | 1         | 17,6  |           | DD0754D  | 3          |
| 11 | 655378 | 2021-02-16 08:16:18 | 2021-02-16 16:28:32 | 00:08:12: |          | Tekst <u>f</u> liters   |      |          |     | /        | 1         | 13,3  |           | 107E53D3 | 3          |
| 12 | 655457 | 2021-02-16 08:33:26 | 2021-02-16 17:19:51 | 00:08:46: |          | Zoeken                  |      |          |     | Q        | 1         | 18,8  |           | DD0754D  | 3          |
| 13 |        |                     |                     |           |          | (Alles se               | lect | teren)   |     |          |           |       |           |          |            |
| 14 |        |                     |                     |           |          |                         | 1    |          |     |          |           |       |           |          |            |
| 15 |        |                     |                     |           |          | 1908001                 | 2    |          |     |          |           |       |           |          |            |
| 16 |        |                     |                     |           |          |                         |      |          |     |          |           |       |           |          |            |
| 17 |        |                     |                     |           |          |                         |      |          |     |          |           |       |           |          |            |
| 18 |        |                     |                     |           |          |                         |      |          |     |          |           |       |           |          |            |
| 19 |        |                     |                     |           |          |                         |      |          |     |          |           |       |           |          |            |
| 20 |        |                     |                     |           |          |                         |      |          |     |          |           |       |           |          |            |
| 21 |        |                     |                     |           |          |                         |      |          |     |          |           |       |           |          |            |
| 22 |        |                     |                     |           |          |                         | _    |          | _   |          |           |       |           |          |            |
| 23 |        |                     |                     |           |          |                         |      | ОК       | An  | inuleren |           |       |           |          |            |
| 24 |        |                     |                     |           |          |                         |      |          |     |          |           |       |           |          |            |
| 25 |        |                     |                     |           |          |                         |      |          |     |          |           |       |           |          |            |

7. Zoals te zien zijn nu de laadsessies van de geselecteerde Laadpaal te zien.

|    | A  |        | В                   | С                   | D           | E           | F          | G         | Н         | I.    | J         | K        | L          |
|----|----|--------|---------------------|---------------------|-------------|-------------|------------|-----------|-----------|-------|-----------|----------|------------|
| 1  | Id | -      | Starttijd 🔹         | Eindtijd 🔹          | Duurtijd 💌  | Laadstation | Laadpunt 💌 | Toestel 🔻 | Aanslui 🔻 | KWh 💌 | Service 💌 | Token 💌  | whitelis 🝸 |
| 5  |    | 647183 | 2021-02-10 08:10:55 | 2021-02-10 15:59:43 | 00:07:48:48 | Klantnaam   | 1          | 19080012  | 1         | 32,7  |           | 107E53D3 |            |
| 7  |    | 648743 | 2021-02-11 08:16:33 | 2021-02-11 16:29:46 | 00:08:13:13 | Klantnaam   | 1          | 19080012  | 1         | 26,9  |           | 107E53D3 |            |
| 9  |    | 650449 | 2021-02-12 08:17:30 | 2021-02-12 17:10:46 | 00:08:53:16 | Klantnaam   | 1          | 19080012  | 1         | 12,2  |           | 107E53D3 |            |
| 11 |    | 655378 | 2021-02-16 08:16:18 | 2021-02-16 16:28:32 | 00:08:12:14 | Klantnaam   | 1          | 19080012  | 1         | 13,3  |           | 107E53D3 |            |

8. als u nu vervolgens de gegevens onder KWh selecteert zal onderin beeld achter Som staan wat het totaal is. (In dit geval 85,1)

| Auto   | omatisch                                      | opslaan 💽 🔓       | 5.          | <, . ≙           | I                | aadpaal se | ssies-202                                                                                                    | 21-05-27.xlsx - | Alleen-lezer | n - Excel  |              | O Ro                               | bert van Os | RV E       | 3 –               |         | ×     |
|--------|-----------------------------------------------|-------------------|-------------|------------------|------------------|------------|----------------------------------------------------------------------------------------------------|-----------------|--------------|------------|--------------|------------------------------------|-------------|------------|-------------------|---------|-------|
| Besta  | ind S                                         | itart Invoegen    | Pagina      | a-indeling Fo    | <b>rmules</b> Ge | gevens     | Contro                                                                                                    | oleren Bee      | ld Help      |            |              |                                    |             | ය Dele     | en 🖓 C            | pmerkin | gen   |
|        |                                               |                   |             |                  |                  |            | Image: Second state of the second state of the second s |                 |              |            |              | nwijzen 🏹<br>nwijzen 🔏<br>eren ~ 🥖 | Venst       | ter Berek  | Berekeningsopties |         |       |
|        |                                               |                   | unctiebibli | iotheek          |                  |            |                                                                                                    | Gedefinieerde   | namen        |            | Form         | ules controle                      | ren         |            | Berekening        |         | ^     |
| 15     | 15 <b>•</b> ⋮ × ✓ <i>fx</i> 32,699999999998 • |                   |             |                  |                  |            |                                                                                                    |                 |              |            |              |                                    |             |            |                   |         |       |
|        | Α                                             | В                 |             | С                | D                | E          |                                                                                                    | F               | G            | н          | 1            | J                                  | К           | L          | М                 | N       |       |
| 1 Id   | -                                             | Starttijd         | • Eind      | tijd 💌           | Duurtijd 💌       | Laadstat   | ion 💌                                                                                                    | Laadpunt 🔻      | Toestel 🗵    | Aanslui 🔻  | KWh 🔻        | Service 🔹                          | Token 🔻     | whitelis 🔹 |                   |         |       |
| 5      | 647183                                        | 2021-02-10 08:10: | 5 2021      | L-02-10 15:59:43 | 00:07:48:48      | Klantnaa   | m                                                                                                    | 1               | 19080012     | 1          | . 32,7       |                                    | 107E53D3    |            |                   |         |       |
| 7      | 648743                                        | 2021-02-11 08:16: | 33 2021     | L-02-11 16:29:46 | 00:08:13:13      | Klantnaa   | m                                                                                                    | 1               | 19080012     | 1          | 26,9         |                                    | 107E53D3    |            |                   |         |       |
| 9      | 650449                                        | 2021-02-12 08:17: | 30 2021     | L-02-12 17:10:46 | 00:08:53:16      | Klantnaa   | m                                                                                                    | 1               | 19080012     | 1          | 12,2         |                                    | 107E53D3    |            |                   |         |       |
| 11     | 655378                                        | 2021-02-16 08:16: | 8 2021      | 1-02-16 16:28:32 | 00:08:12:14      | Klantnaa   | m                                                                                                    | 1               | 19080012     | 1          | 13,3         |                                    | 107E53D3    |            |                   |         |       |
| 13     |                                               |                   |             |                  |                  |            |                                                                                                    |                 |              |            |              | 2                                  |             |            |                   |         |       |
| 14     |                                               |                   |             |                  |                  |            |                                                                                                    |                 |              |            |              |                                    |             |            |                   |         |       |
| 15     |                                               |                   |             |                  |                  |            |                                                                                                    |                 |              |            |              |                                    |             |            |                   |         |       |
| 16     |                                               |                   |             |                  |                  |            |                                                                                                    |                 |              |            |              |                                    |             |            |                   |         |       |
| Gereed |                                               |                   |             |                  |                  |            |                                                                                                    |                 |              |            |              |                                    |             |            |                   |         |       |
| Gereed | ratermo                                       | ouus EO           |             |                  |                  |            |                                                                                                    |                 | Gerniddelde: | ci,cij Adl | ital. 4 30m: | 03,1 H                             |             | E          | _                 |         | 10070 |

()